## 於 Microsoft Word 打印 F4A 長紙的小秘訣

<< 本方法適用於 HP 鐳射打印機 >>

同事可能在使用鐳射打印機時會遇上打印出來的文字/圖畫過份貼近紙邊,或者紙張印 到一半左近便卡住,這可能因為紙張的大小的設定出錯了。以下是紙張設定的小技巧, 希望可以幫助同事減少列印帶來的麻煩,尤其列印試卷和測驗卷。

 以 Windows XP 為例,首先同事以系統管理員(administrator)身分登入, 按「開始」→「設定」→「印表機和傳真」或者「開始」→「印表機和傳真」

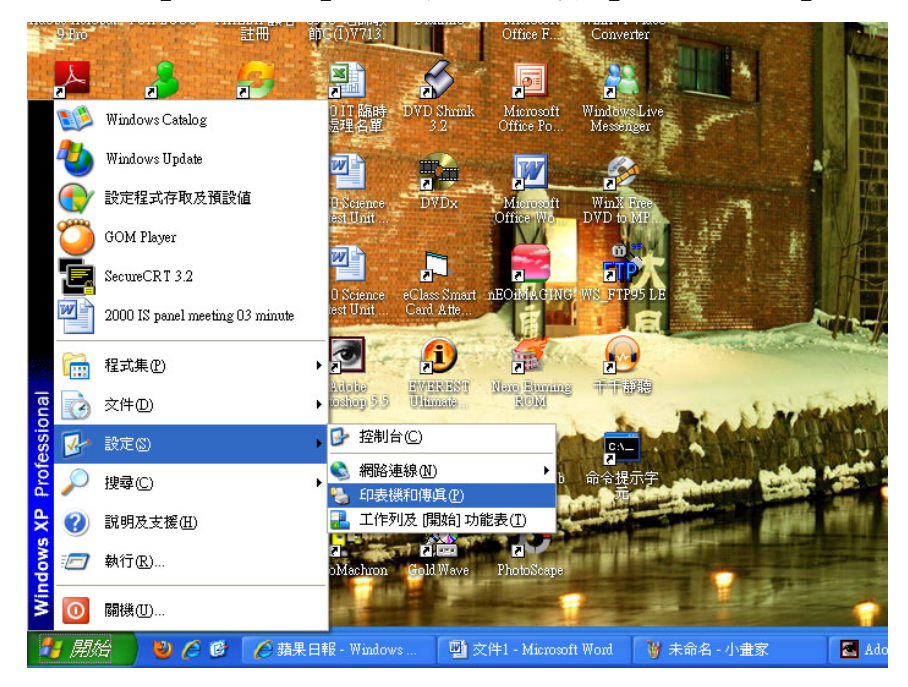

2. 點選預設的印表機〔例如 HP LJ4200〕,於左面選單點選「選取列印喜好設定」

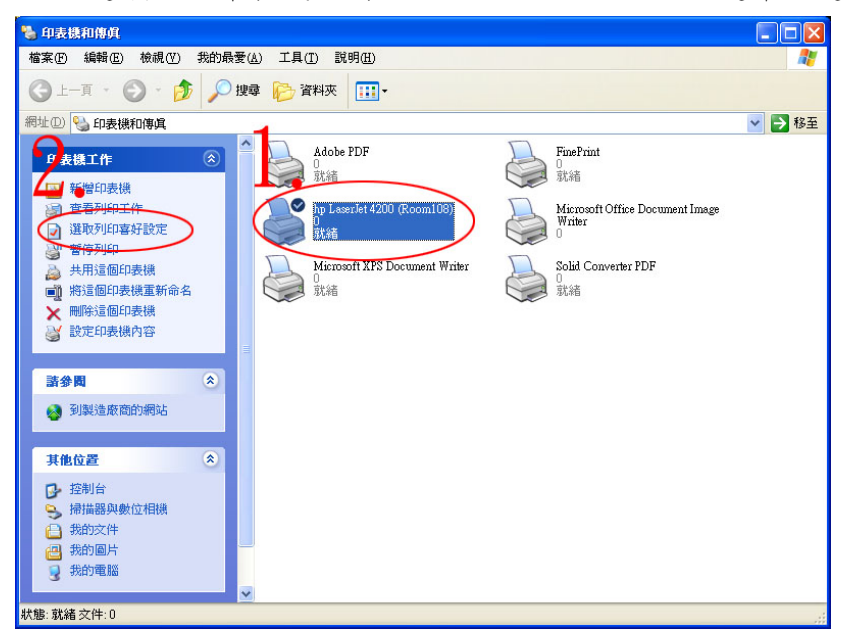

3. 於「紙張品質」中按「自訂」。

| hp LaserJet 4200 (Recom108) 列印喜好設定                                                                                | <b>?</b>                                                                    |
|----------------------------------------------------------------------------------------------------|-----------------------------------------------------------------------------|
| 路留 列山理聖 秋坂の西月 双果 外観 上作課   新振道項 「頁面尺寸①: 210×297公盤   A4   自動選取   新張尺寸①:   上指定    特殊頁面(A):   封面   以不同的紙張列印頁面   設定(E) | 招子 服務          新印品質         FastRes 1200         □ EconoMode(E)<br>(可以節省耗材) |
| (bp)                                                                                                    |                                                                             |
|                                                                                                    | 確定 取消 套用(A)                                                                 |

4. 學校的試卷紙張和 F4 紙長度其實並不是 LEGAL, 而是稍短的 F4A, 所以於單位先 選取「英吋」寬度鍵入「8.5」, 長度鍵入「13.5」。

| 自訂紙張尺寸                                        |
|-----------------------------------------------|
| 在您結束並重新進入「列印喜好設定/內容」之前,您剛定義的自訂紙張尺寸<br>無法用於選擇。 |
| <b>名稱</b> (\)<br>自訂 儲存(\)                     |
| 紙張尺寸                                          |
| 寬度(W): 8.5<br>(3.00 - 11.69) ④ 英吋(1)          |
| 長度(G): [13.5](5.00 - 7.00)                    |
| 確定(2) 取消(2)                                   |

5. 為方便日後於 MS Word 中選紙,於名稱一欄中鍵入「F4A」然後按「儲存」,按「確 定」數次後成功設定了。

| 自訂紙張尺寸                                      |                        | ? 🛛                            |
|---------------------------------------------|------------------------|--------------------------------|
| 在您結束並重新<br>無法用於選擇。<br>名稱()<br>[F4A]<br>紙張尺寸 | f進入「列印喜好設定/內容          | 」之前,您剛定義的自訂紙張尺寸<br>儲存(y)<br>單位 |
| 寬度( <u>w</u> ):                             | 8.5<br>(3.00 - 11.69)  | ⊙ 英吋①                          |
| 長度( <u>G</u> ):                             | 13.5<br>(5.00 - 17.00) | ○公釐例                           |
|                                             |                        | 確定②  取消②                       |

6. 打開 MS WORD,功能表中點選「檔案」→「版面設定」

| 땔       | 交          | 件1 - Micro                              | soft Word     |               |       |                |                        |                      |       |                    |                                                              |
|---------|------------|-----------------------------------------|---------------|---------------|-------|----------------|------------------------|----------------------|-------|--------------------|--------------------------------------------------------------|
| 1 7     | 檔案         | ₹(E) 編輯                                 | E) 檢視(V       | ) 插入①         | 格式(0) | 工具( <u>T</u> ) | 表格( <u>A</u> )         | 視窗(₩)                | 說明(H) | Ado <u>b</u> e PDF | Acrobat Comments                                             |
|         | ב<br>שייים | 開新檔案()<br>開啓舊檔((<br>關閉檔案()              | )<br>)<br>)   |               |       | Cttl+0         | ∮   ≤)<br><u>U</u> • [ | - (* -   §<br>A] A X | •   = |                    | 3 4 √α ≣   ≙ 49 + 150% • 9<br>1 (≣ • ×. ײ = = =   ≦ := 1 ≣ 1 |
| E       | 2          | Open PDF                                |               |               |       |                |                        |                      |       |                    |                                                              |
| 6       |            | a 儲存檔案(2) Ctrl+S                        |               |               |       | Ctrl+S         |                        |                      |       |                    |                                                              |
| 另存新檔(為) |            |                                         |               |               |       |                |                        |                      |       |                    |                                                              |
|         | ù.         | 另存成網頁(①)                                |               |               |       |                |                        |                      |       |                    |                                                              |
| 1       | ٥,         | 檔案搜尋(E                                  | )             |               |       |                |                        |                      |       |                    |                                                              |
|         |            | 欋限(M)                                   |               |               |       | •              |                        |                      |       |                    |                                                              |
| E       | b          | Create PDF                              |               |               |       |                |                        |                      |       |                    |                                                              |
|         |            | 版本( <u>R</u> )                          |               |               |       |                |                        |                      |       |                    |                                                              |
|         |            | 網頁預覽(日                                  | )             |               |       |                |                        |                      |       |                    |                                                              |
|         |            | 版面設定(]                                  | )             |               |       |                |                        |                      |       |                    |                                                              |
|         | ۵,         | 預覽列印((                                  | )             |               |       |                |                        |                      |       |                    |                                                              |
| é       | 1          | 列印(P)                                   |               |               |       | Ctrl+P         |                        |                      |       |                    |                                                              |
|         |            | 傳送到(型)                                  |               |               |       | )              |                        |                      |       |                    |                                                              |
|         |            | 摘要資訊(1                                  |               |               |       |                |                        |                      |       |                    |                                                              |
|         |            | <u>1</u> C:\\2008                       | Science F.1 t | est Unit 02   |       |                |                        |                      |       |                    |                                                              |
|         |            | <u>2</u> C:\\2010                       | Science F.2 t | est Unit 8 電. |       |                |                        |                      |       |                    |                                                              |
|         |            | <u>3</u> C:\\2010                       | Science pane  | l meeting 01  |       |                |                        |                      |       |                    |                                                              |
|         |            | 4 C:\\it\20                             | 0 F.1 eClass  | 家長戶口 let      | tter  |                |                        |                      |       |                    |                                                              |
|         |            | 5 C:\My Documents\\2010 WebSAMS 分數等級轉換表 |               |               |       |                |                        |                      |       |                    |                                                              |
|         |            | 結束(X)                                   |               |               |       |                |                        |                      |       |                    |                                                              |
|         |            |                                         |               |               |       |                |                        |                      |       |                    |                                                              |

7. 「紙張」中的下拉選單會見到可以選「F4A」,按「確定」後 WORD 內紙的長寬設定 可以完全對應打印機了。

| 版面設定             |                  |        |                      | ? 🛛   |
|------------------|------------------|--------|----------------------|-------|
| 邊界               | 紙張               | 版面配置 🕉 | て件格線                 |       |
| 紙張大小             | <u>(R):</u> —    |        |                      |       |
| A4               | ,                | ~      | *                    |       |
| B5 (150)<br>雙面明( | )<br>信片(JIS)     |        |                      |       |
|                  | 094 公理<br>山      |        | D                    |       |
|                  |                  |        |                      |       |
| 第一頁()<br>開設期     | D:<br>匣(自動簿      | (取)    | 央跡谷貝(U):<br>預設紙匣(自動) | 和(1)  |
| 自動選自動選           | 取<br>擇印表機        |        | 自動選取自動選擇印表機          |       |
| 1 號紙<br>2 號紙     | 匣                |        | 1 號紙匣<br>2 號紙匣       |       |
| 手動送              | 紙 (1 號紙          | :匣) 🔛  | 手動送紙 (1 號組           | .匣) 🔛 |
| 預覽               | σ.               |        |                      |       |
| 安田主(<br>整份文)     | <u>1</u> ).<br>件 | ~      |                      |       |
|                  |                  |        |                      |       |
| 列印選巧             | 頁( <u>T</u> )    |        |                      |       |
| 預設値(D)           |                  |        | 確定                   | 取消    |

\* 注意:這個設定是源自打印機的,如果轉換了打印機,紙張大小便要重新再訂定了。